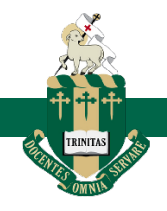

## TAS LIBRARIES CLICK & COLLECT SERVICE – JUNIOR STUDENTS

Running out of books to read? No problem! TAS libraries are now offering a 'Click & Collect' service where you can reserve books online and pick them up at the library. Just follow these 6 simple steps.

Please refer to the 'Using the Library Online Resources Guide' on how to access the website and login.

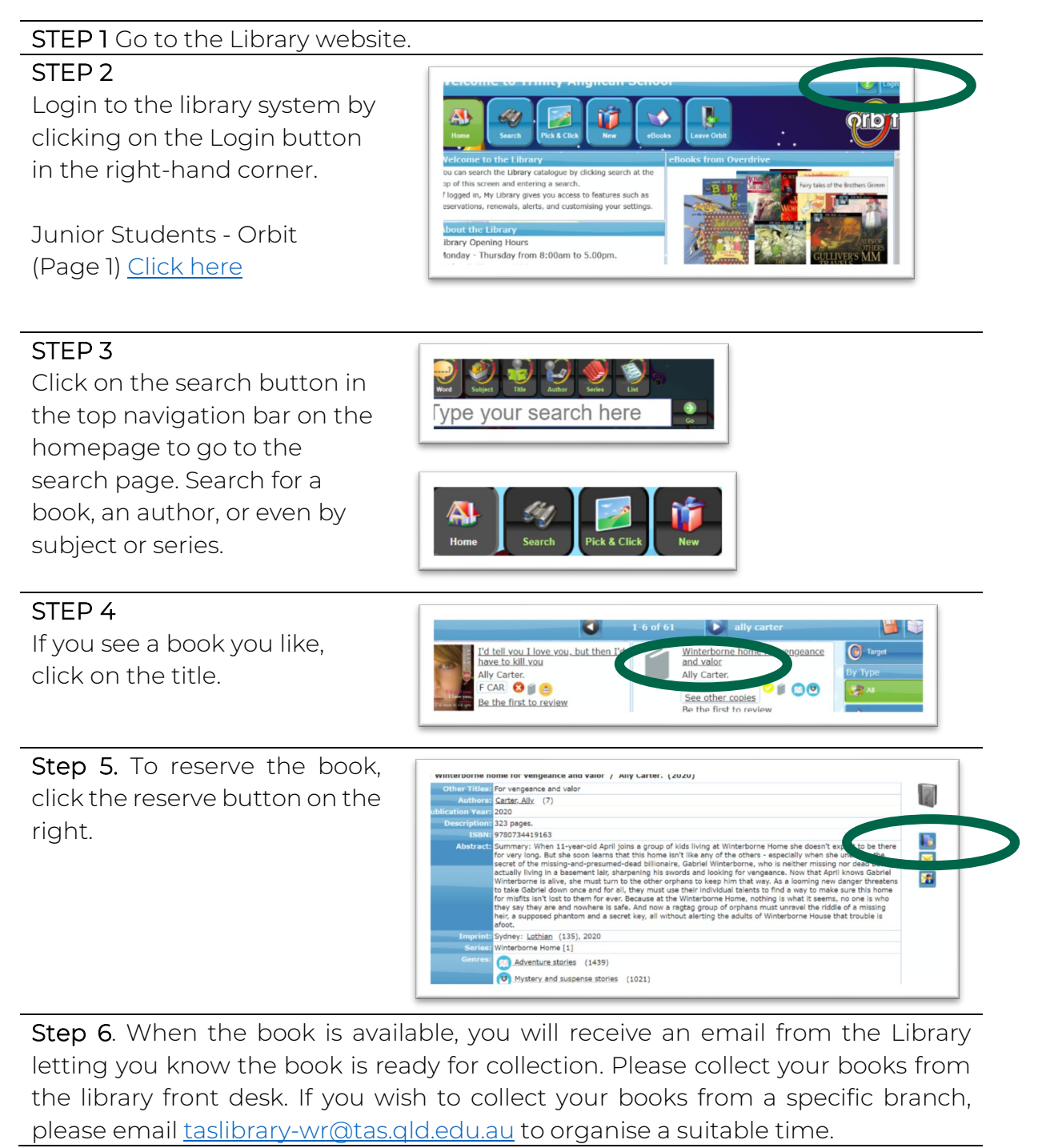